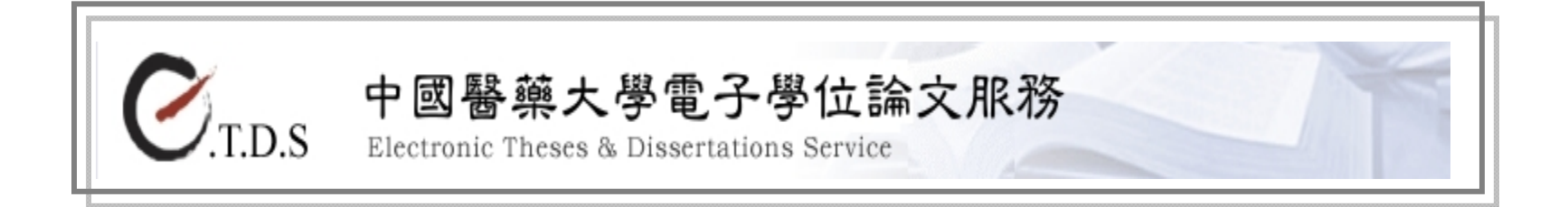

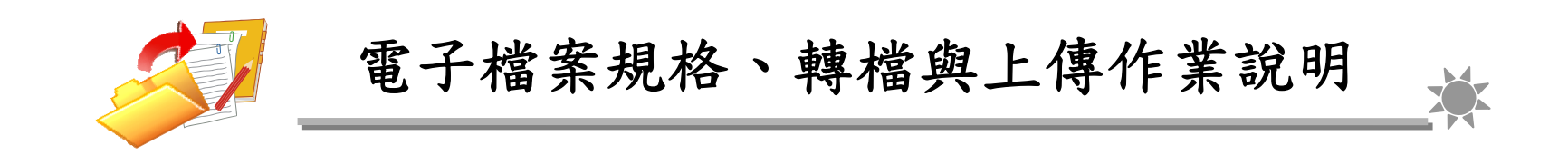

## 更新日期:2014/07/08

| 膏、          | ETDS 檔案規格說明                               | .3          |
|-------------|-------------------------------------------|-------------|
| -           | 檔案格式原則                                    | ;           |
| 貳、          | MS Word 檔格式注意事項                           | .4          |
|             | 建議使用版本                                    | :           |
| 參、          | PDF 轉檔前注意事項                               | .6          |
|             | 掃毒軟體檢查                                    | ;<br>;<br>; |
| 肆、          | 檔案合併後頁碼編排作業                               | .7          |
| 伍、          | 頁碼編排步驟                                    | ,<br>10     |
| <u>معدم</u> | באר אר אר אר אר אר אר אר אר אר אר אר אר א | -0          |
|             | 加入浮水印10                                   | )           |

|    | 電子論文轉檔與增加論文保護措施                                     | 16                               |
|----|-----------------------------------------------------|----------------------------------|
|    | PS 檔轉成防止 copy/paste 的 PDF 檔                         | 16                               |
|    | Acrobat Distiller 6.0~7.0                           | 17                               |
|    | MS Word 轉成防止 copy/paste 的 PDF 檔                     | 19                               |
|    | Acrobat 設定                                          | 19                               |
|    | 特殊處理事項                                              | 22                               |
|    | 檔案命名                                                | 22                               |
|    | 上傳檔案前檢查項目                                           | 23                               |
|    |                                                     |                                  |
| 陸、 | 上傳檔案                                                | 24                               |
| 陸、 | 上傳檔案                                                | $\dots 24$ $\dots 24$            |
| 陸、 | 上傳檔案<br>登入系統<br>輸入書目資料                              | $\dots 24$ $\dots 24$ $\dots 25$ |
| 陸、 | 上傳檔案<br>登入系統<br>輸入書目資料<br>設定口試委員名單                  | 24 $24$ $25$ $26$                |
| 陸、 | 上傳檔案<br>登入系統<br>輸入書目資料<br>設定口試委員名單<br>上傳論文          | 24<br>24<br>25<br>26<br>26       |
| 陸、 | 上傳檔案<br>登入系統<br>輸入書目資料<br>設定口試委員名單<br>上傳論文<br>審核通知書 | 24<br>25<br>26<br>26<br>31       |

| 壹、 ETDS 檔案規格說明 |                                                           |  |  |
|----------------|-----------------------------------------------------------|--|--|
|                | ▶ 請上傳 PDF 檔,若有轉檔的問題,請再上傳 MS Word 檔或是 PostScript (.ps)檔。   |  |  |
|                | ▶ 建議以 MS Word 2000 以上版本撰寫您的論文,並以 Acrobat 6.0 以上版本轉 PDF 檔。 |  |  |
|                | ▶ 電子學位論文需加中國醫藥大學浮水印。                                      |  |  |
|                | ▶ PDF 檔請設定內容保護措施,防止 copy / paste。                         |  |  |
|                | ▶ PDF 檔案內容可做字元、字串搜尋與內嵌中文字型。                               |  |  |
| 檔案格式原則         |                                                           |  |  |
|                |                                                           |  |  |
|                |                                                           |  |  |
|                |                                                           |  |  |
|                |                                                           |  |  |
|                |                                                           |  |  |

| 貳、 MS Word 檔格式注意事項 |                                                                                                    |  |  |
|--------------------|----------------------------------------------------------------------------------------------------|--|--|
| 建議使用版本             | 建議使用 Word 2000 以上版本撰寫您的論文,且請勿更改論文的『版面設定』(請勿變<br>更原預設值)以確保 PDF 轉檔正確。                                                                                                    |  |  |
| 字型設定               | <ul> <li>建議採用以下字型,避免 PDF 進行轉檔時文字無法呈現。</li> <li>中文字型:標楷體、細明體、新細明體</li> <li>英文字型:Times New Roman、Arial、Arial Black、Arial Narrow、Bookman Old Style、Comic Sans Ms、Courier New</li> <li>提醒您!若您的論文並非使用以上字型撰寫,則您的電子學位論文可能無法提供全文檢索服務!</li> </ul> |  |  |

| 圖檔格式    | <ul> <li>為避免轉檔時產生錯誤,請使用 .gif和 .jpg 圖型檔案格式。</li> <li>盡量不要使用 .bmp 格式,如有其他圖檔格式,請先轉成 .gif 和 .jpg 格式,以免檔案過大。</li> </ul>           |
|---------|----------------------------------------------------------------------------------------------------|
| 特殊符號的使用 | <ul> <li>若您的論文中需要插入特殊符號時,請務必使用 Symbol 字型。</li> <li>倘若您需要的符號不在 Symbol 字型中,建議您使用 Word 中的 Microsoft 方程式編輯<br/>器來做編輯。</li> </ul> |

| 參、 PDF 轉檔前注意事項 |                                                                                                    |  |
|----------------|----------------------------------------------------------------------------------------------------|--|
| 掃毒軟體檢查         | 請先以掃毒軟體檢查原始論文檔案是否有病毒,掃毒後再進行以下作業。                                                                               |  |
| 檔案合併           | 請以整篇論文為一個檔案轉檔,將論文的封面、目錄、各章節、圖檔、參考文獻、附錄等合併在一個檔案中,並檢查頁碼順序正確無誤後,再進行 PDF 轉檔。                                       |  |
| 確認論文檔案         | 請確認電子論文包含紙本論文所有內容,包含書名頁、致謝或序言、中英文摘要、圖表目次、本文、參考文獻、附錄等,且電子論文各內容排序與頁碼編<br>輯請遵循紙本。                                 |  |
| 特殊處理事項         | 若有使用造字程式造出的字,可將電腦中C:\windows 目錄下 eudc.euf 和 eudc.tte<br>拷貝至您要進行轉檔的電腦,將該電腦之 eudc.euf 和 eudc.tte 覆蓋後,即可進行<br>轉檔。 |  |

| 肆、 檔案合併後頁碼編排作業 |                                                                                                    |                                                                                                    |  |  |
|----------------|----------------------------------------------------------------------------------------------------|----------------------------------------------------------------------------------------------------|--|--|
| 頁碼編排步驟         | 合併檔案後,請調整頁碼之順序與紙本相符,若<br>請於欲分隔頁面最後一頁的最後一行。(例如:<br>羅馬數字編碼,請於第10頁的最後一行)<br>MS Word 1997 2003                                                                                                    | 告有頁碼編排之問題,請依循以下步驟處理:<br>第11頁為正文,以阿拉伯數字編碼,前面10頁皆為<br>MS Word 2007                                                                                                 |  |  |
|                | (1) 選擇工具列: 插入 → 分隔設定         檔案① 編輯② 檢視♡ 插入① 格式② 工具①         ○ ○ □ ○ ○ □ ○ ○ ○ ○ □ ○ ○ □ ○ ○ □ ○ ○ □ ○ ○ ○ □ ○ ○ □ ○ ○ □ ○ ○ □ ○ ○ □ ○ ○ □ ○ ○ □ ○ ○ □ ○ ○ □ ○ ○ □ ○ ○ □ ○ ○ □ ○ ○ □ ○ ○ □ ○ ○ □ ○ ○ □ ○ ○ □ ○ ○ □ ○ ○ □ ○ ○ □ ○ ○ □ ○ ○ □ ○ ○ □ ○ ○ □ ○ ○ □ ○ ○ □ ○ ○ □ ○ ○ □ ○ ○ □ ○ ○ □ ○ ○ □ ○ ○ □ ○ ○ □ ○ ○ □ ○ □ ○ ○ □ ○ ○ □ ○ ○ □ ○ ○ □ ○ ○ □ ○ ○ □ ○ □ ○ ○ □ ○ □ □ ○ □ □ □ ○ □ □ ○ □ □ ○ □ □ ○ □ □ □ ○ □ □ □ ○ □ □ □ ○ □ □ □ ○ □ □ ○ □ □ □ □ □ □ □ □ □ □ □ □ □ □ □ □ □ □ □ □ | (1) 選擇工具列: <u>版面配置 → 分隔設定</u> →         (2) 選擇工具列: <u>版面配置 ◆考異料 多件 校開 檢視 ■         第月 插入 版面配置 ◆考異料 多件 校開 檢視 ■         ● ● ● ● ● ● ● ● ● ● ● ● ● ● ● ● ● ● ● </u> |  |  |

| (2) <u>分節符號類型</u> → <u>下一頁</u> → <u>確定</u>                                                                                                    | (2) <u>插入→頁碼→頁尾底端→純數字2</u> →完成                                                 |
|----------------------------------------------------------------------------------------------------|--------------------------------------------------------------------------------|
| 分隔設定類型       分隔設定類型         分頁符號(P)       分欄符號(C)         分欄符號(Q)       文字換行分隔符號(W)         分節符號類型       ● 下一頁(N)         ● 接續本頁(I)       ● 自下個偶數頁起(E)         ● 自下個碼數頁起(Q)       確定                                                                                                    | 插入       版面配置       參考資料       製件       校開       檢視       開發人員       gDoc </th |
| <ul> <li>(3)此時文章已被設定為不同段落,可點選<br/>插入 → <u>頁碼</u> → <u>格式</u></li> <li> <u>「酒嗎</u> → <u>格式</u> <u>「酒嗎</u> <u>」」         </u> <u>」         </u> <u> </u> <u> </u></li></ul> | A鼓字 3                                                                          |

| <ul> <li>(4) 接著選擇頁碼要呈現 『數字格式』, 再選擇『頁碼編排方式』編排您電子學位論文的起始頁碼→</li> <li> <u>確定</u>後即完成     </li> </ul>                                                                              |                         |
|----------------------------------------------------------------------------------------------------|-------------------------|
| 數字格式(E): 1,2,3,…                                                                                                    |                         |
| <ul> <li>包含章節編號①</li> <li>章節起始樣式(P): 標題 1</li> <li>使用分隔符號(E): - (連字號)</li> <li>範例: 1-1, 1-A</li> <li>頁碼編排方式</li> <li>送續前一節(C)</li> <li>● 起始頁碼(A): 11</li> <li>確定 取消</li> </ul> |                         |
| <ul> <li>提醒您!電子論文頁碼請與繳交的紙本頁碼</li> <li>若文章需分成多個段落,亦可重複上述步驟。</li> </ul>                                                                                                    | <sup>国符!</sup><br>编排頁碼。 |

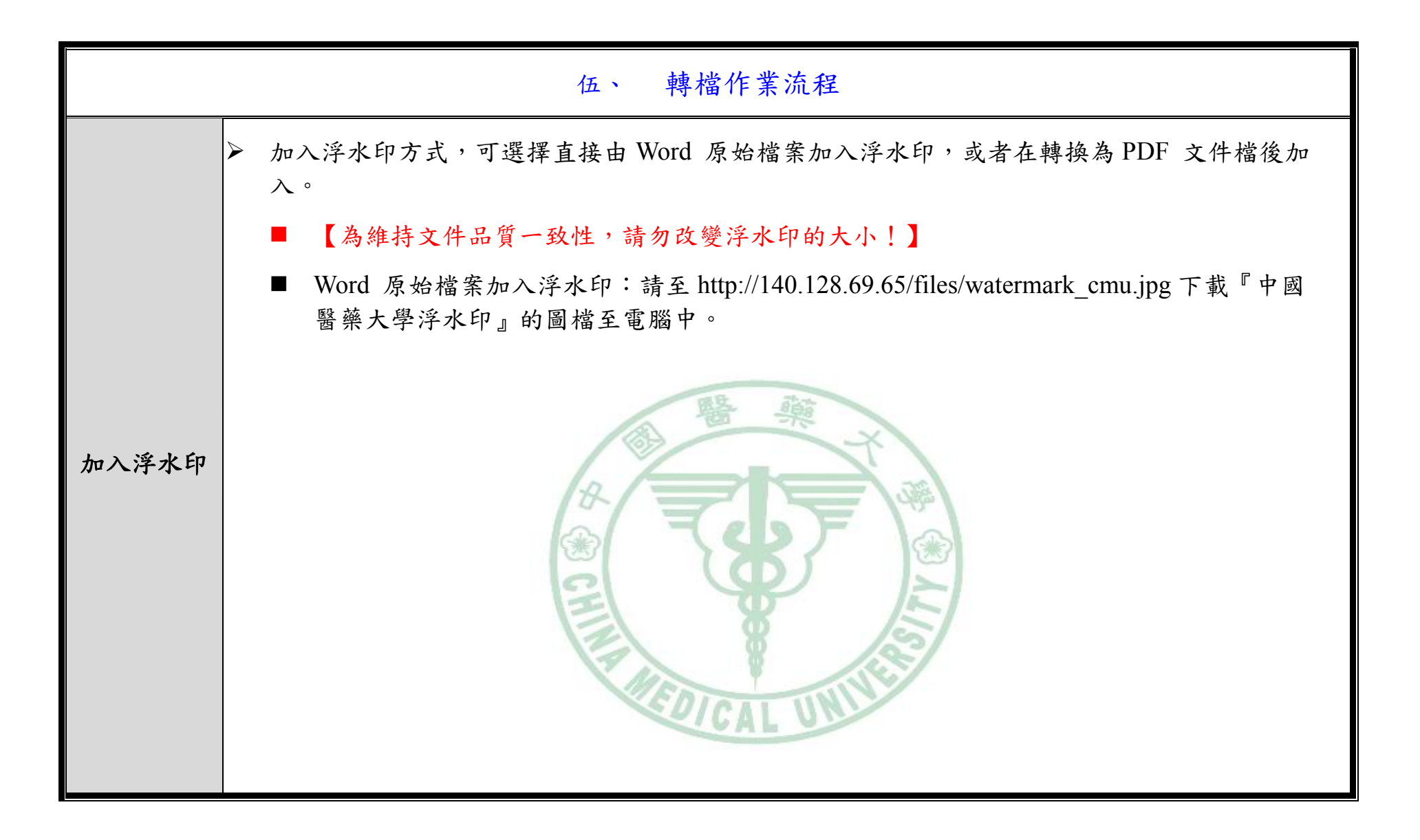

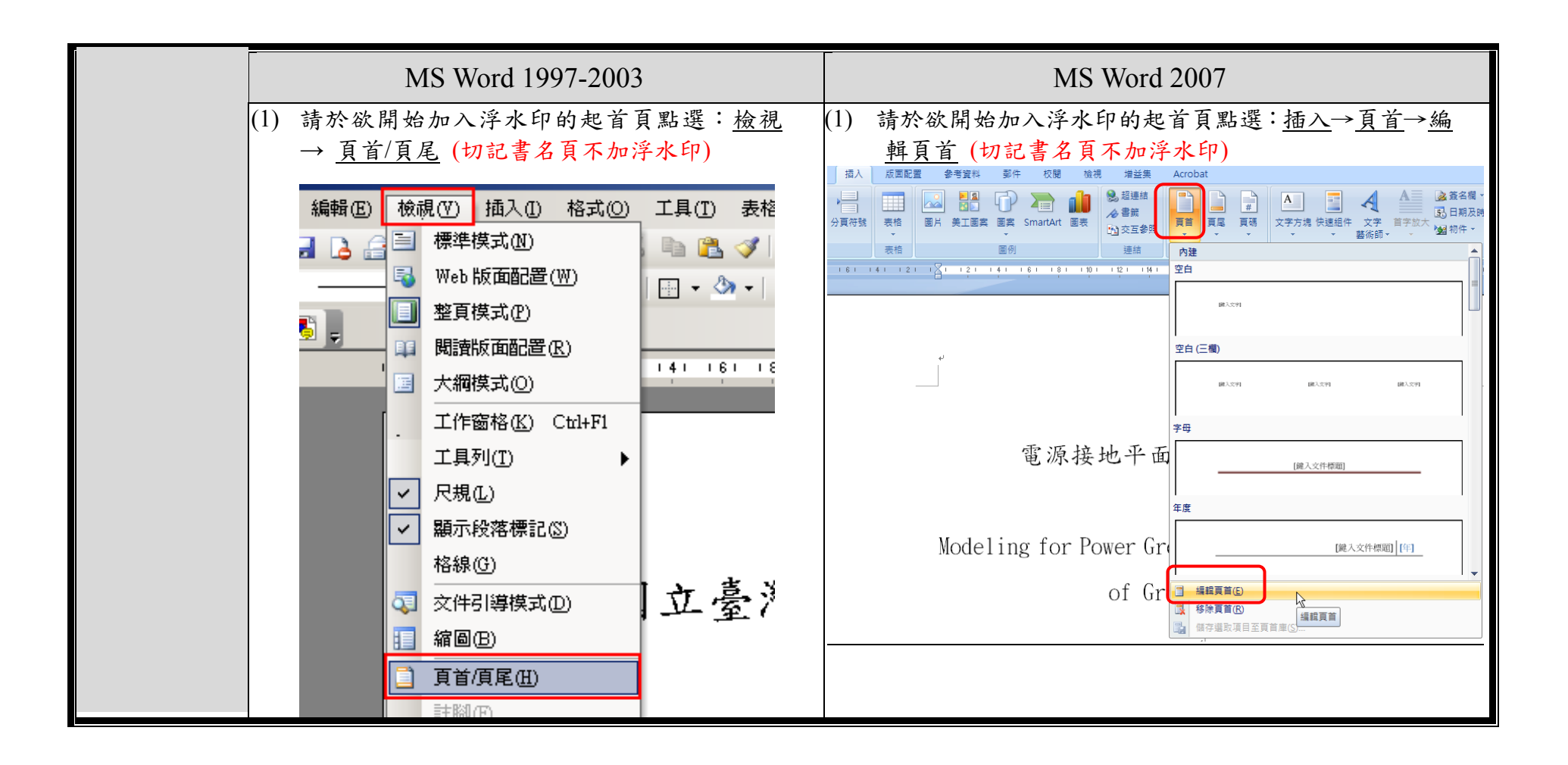

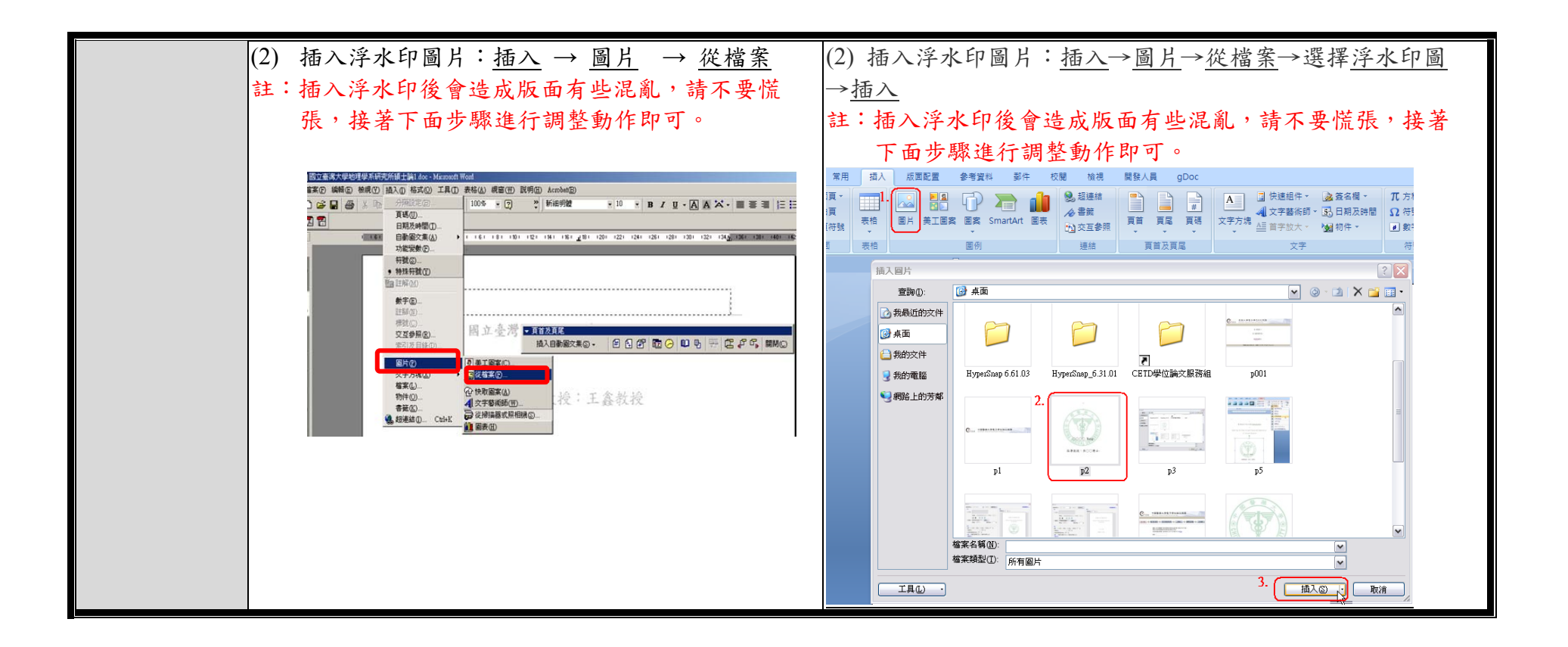

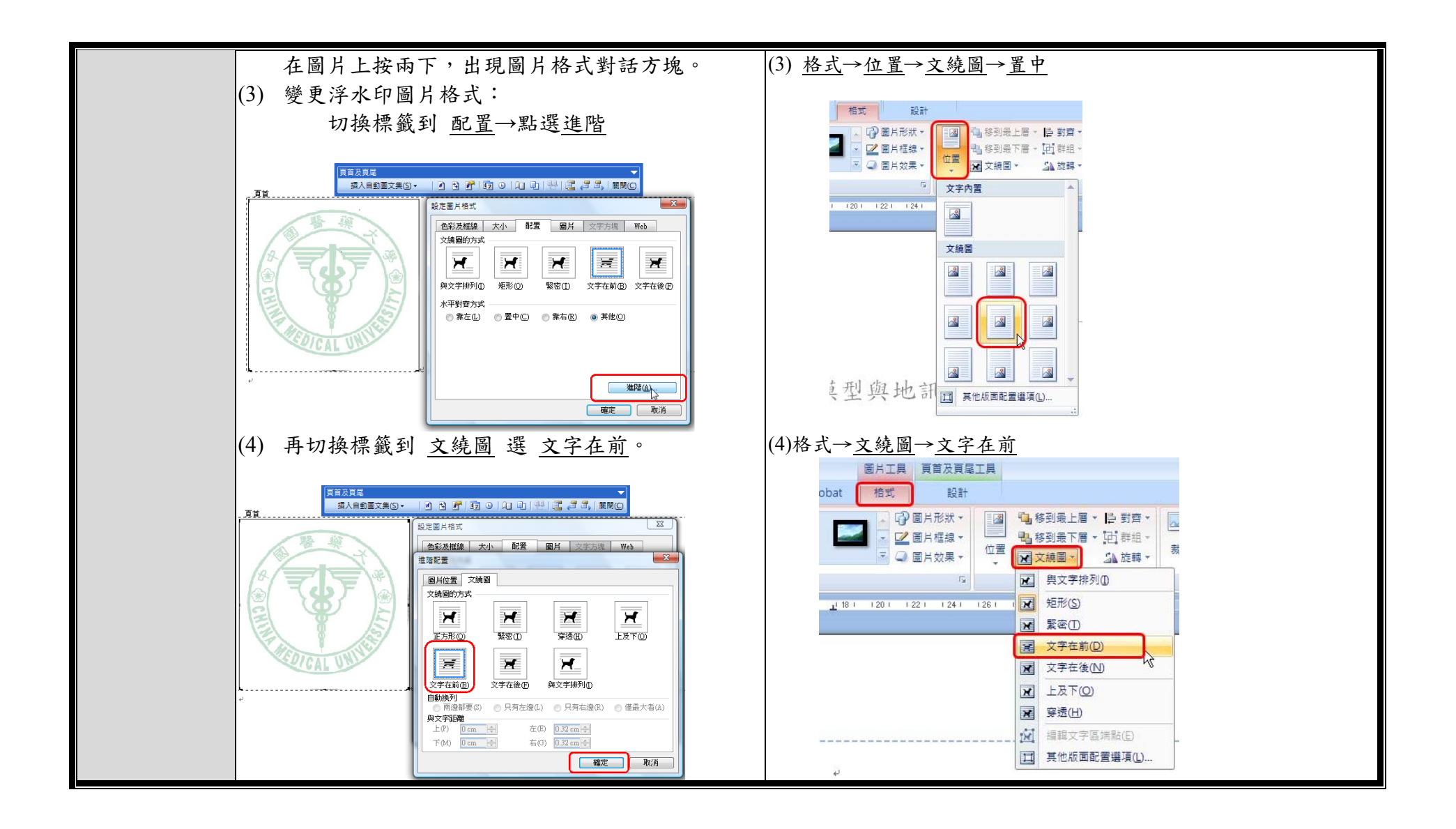

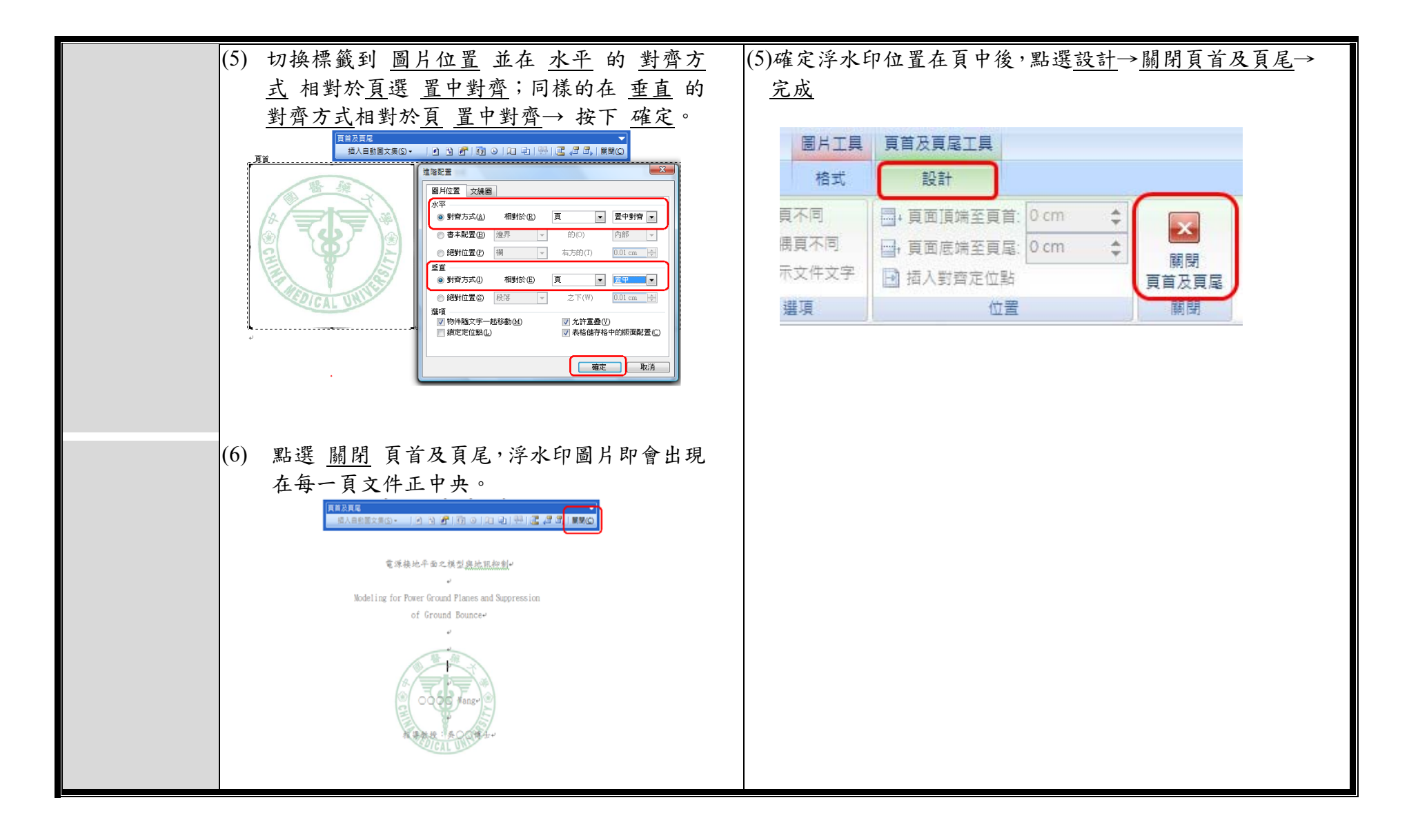

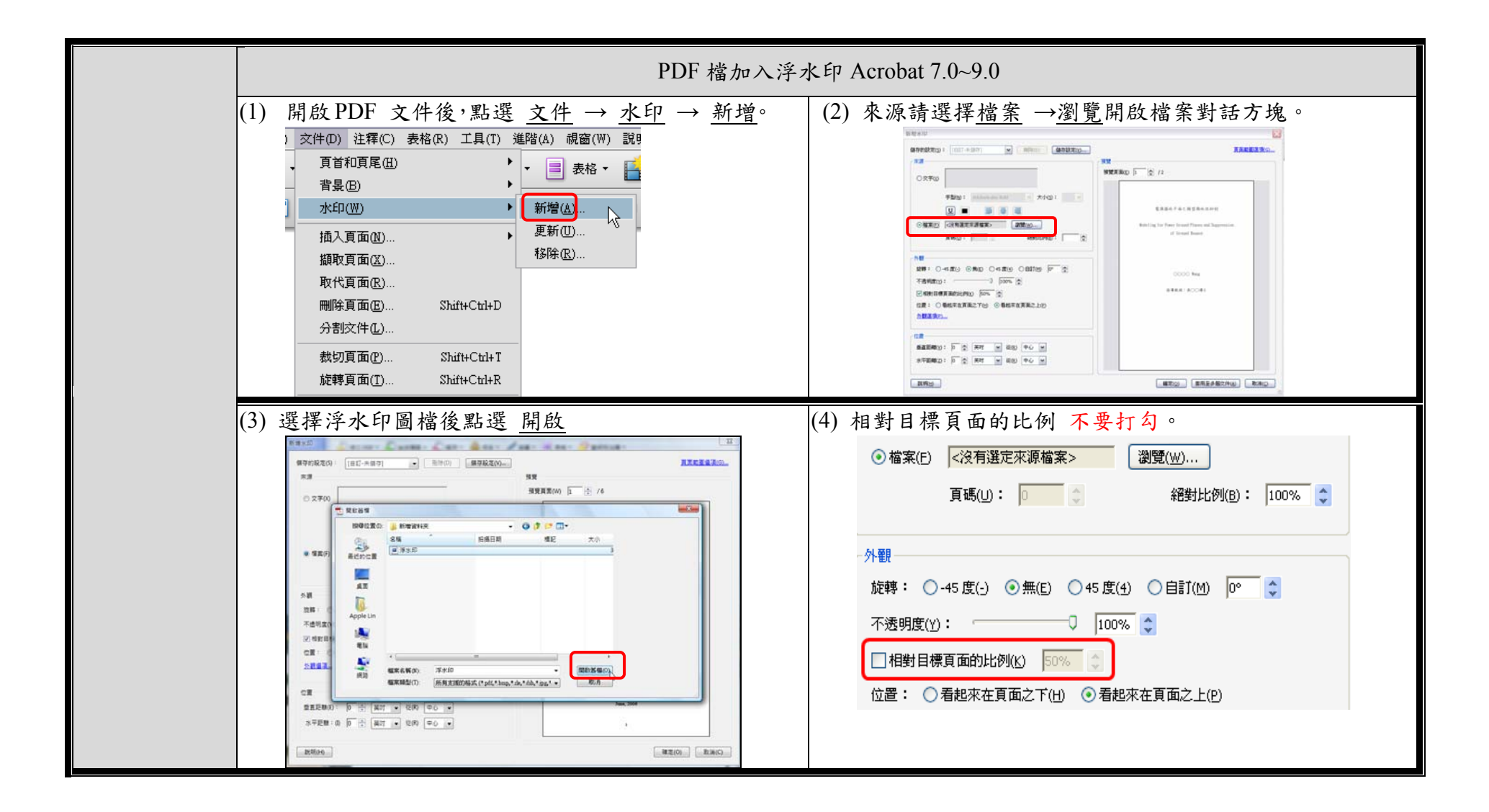

|                                   | 外觀設定請點選 <u>看起來在頁面之下</u> ,在位置選項<br>中請設定垂直與水平距離皆置於頁面 <u>中心</u> 。                                                            | (6) 點選 <u>確定後</u> ,即完成浮水印的加入。                                                                                      |
|-----------------------------------|----------------------------------------------------------------------------------------------------|----------------------------------------------------------------------------------------------------|
|                                   |                                                                                                    |                                                                                                    |
|                                   | RRD RREPERING RAD                                                                                                    |                                                                                                    |
| 電子論文轉檔與<br>増加論文保護措<br>施           | 請至學校圖書館進行 PDF 轉檔作業。<br>請確認轉檔軟體為 Acrobat 6.0 以上版本<br>請勿採用 Word 右上方「轉換為 Adobe PI<br>資料庫時容易發生錯誤。                             | 進行轉檔。<br>)F」快捷按鈕的方式來進行轉檔,避免載入 PDF 檔到                                                                               |
| PS 檔轉成防止<br>copy/paste 的<br>PDF 檔 | 一般常見的文書編輯檔案,如:文字檔(.1<br>PDF 檔。<br>【理工科經常使用的 PostScript(.ps) 格式<br>在轉檔前,可在 Acrobat Distiller 上設<br>copy/paste),請參見以下圖示解說。】 | xt)、Microsoft Word 檔 (.doc) 等格式多可順利轉換為<br>,則需透過 Acrobat Distiller 轉成 PDF 檔,且 PS 檔<br>定 PDF 保全,以確保轉出的 PDF 檔具有保全措施(防 |

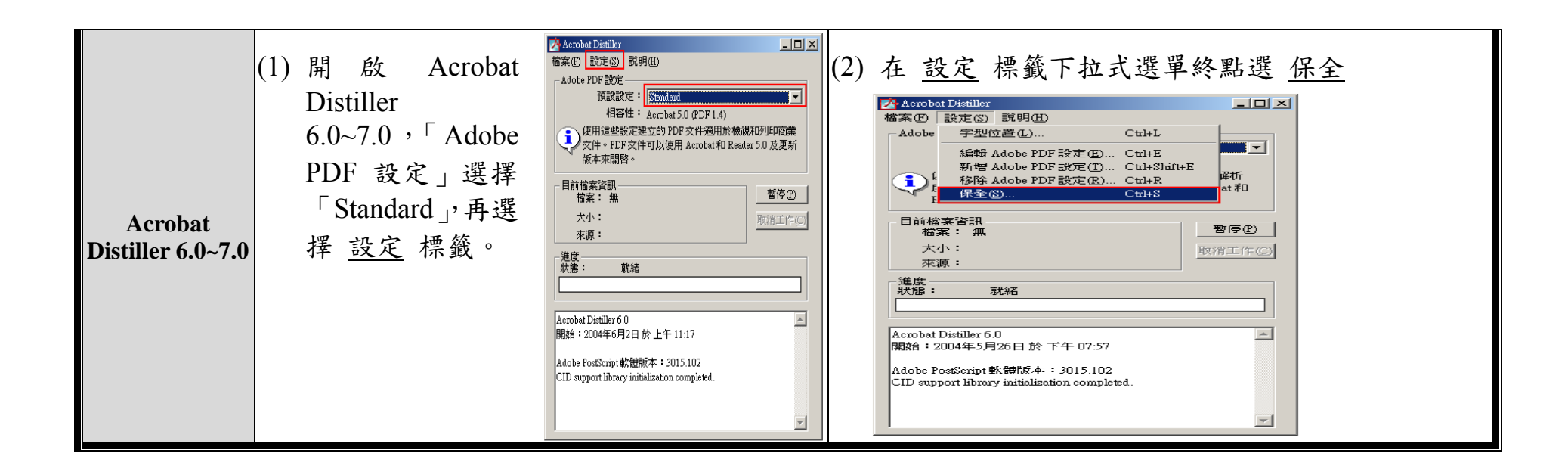

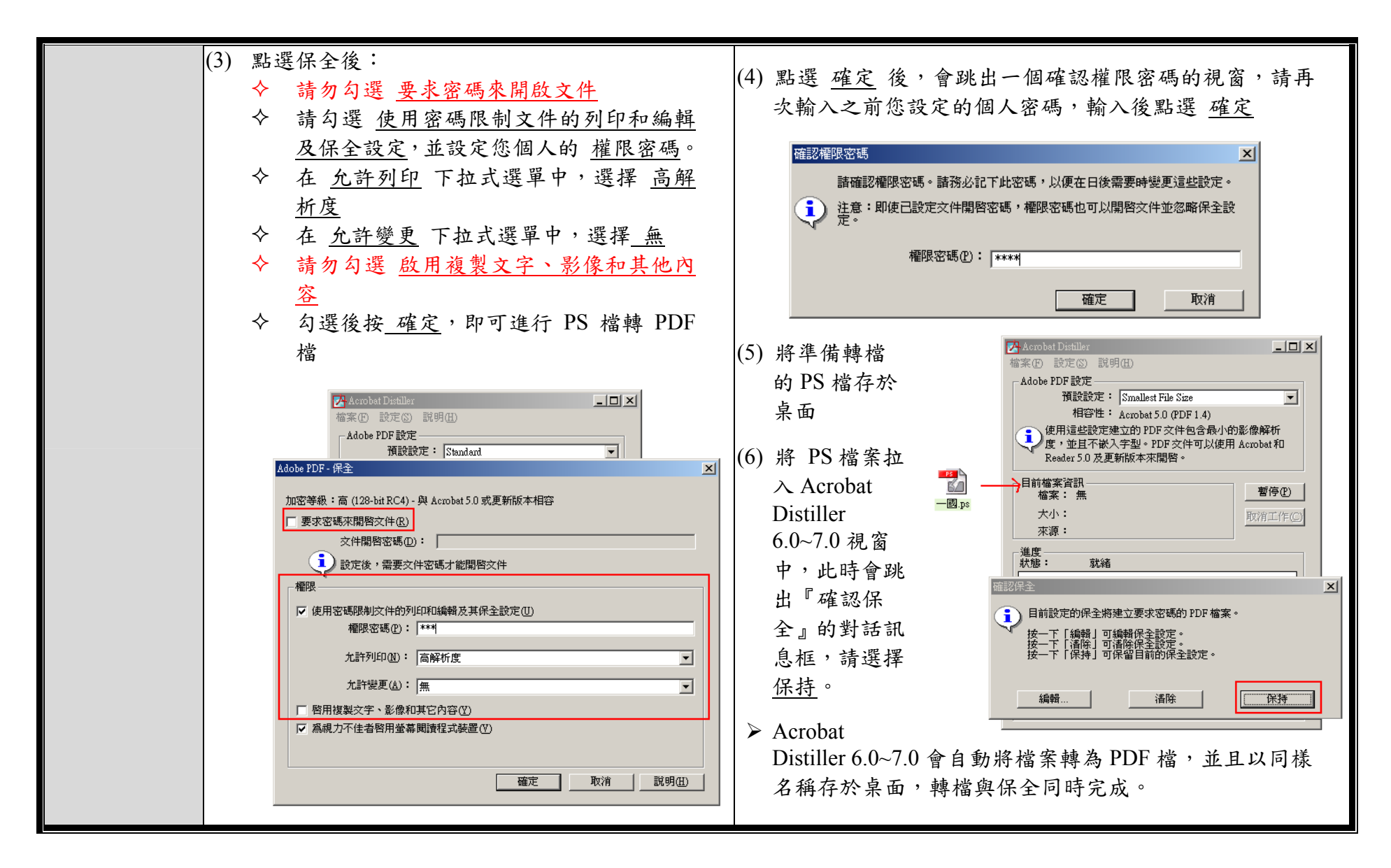

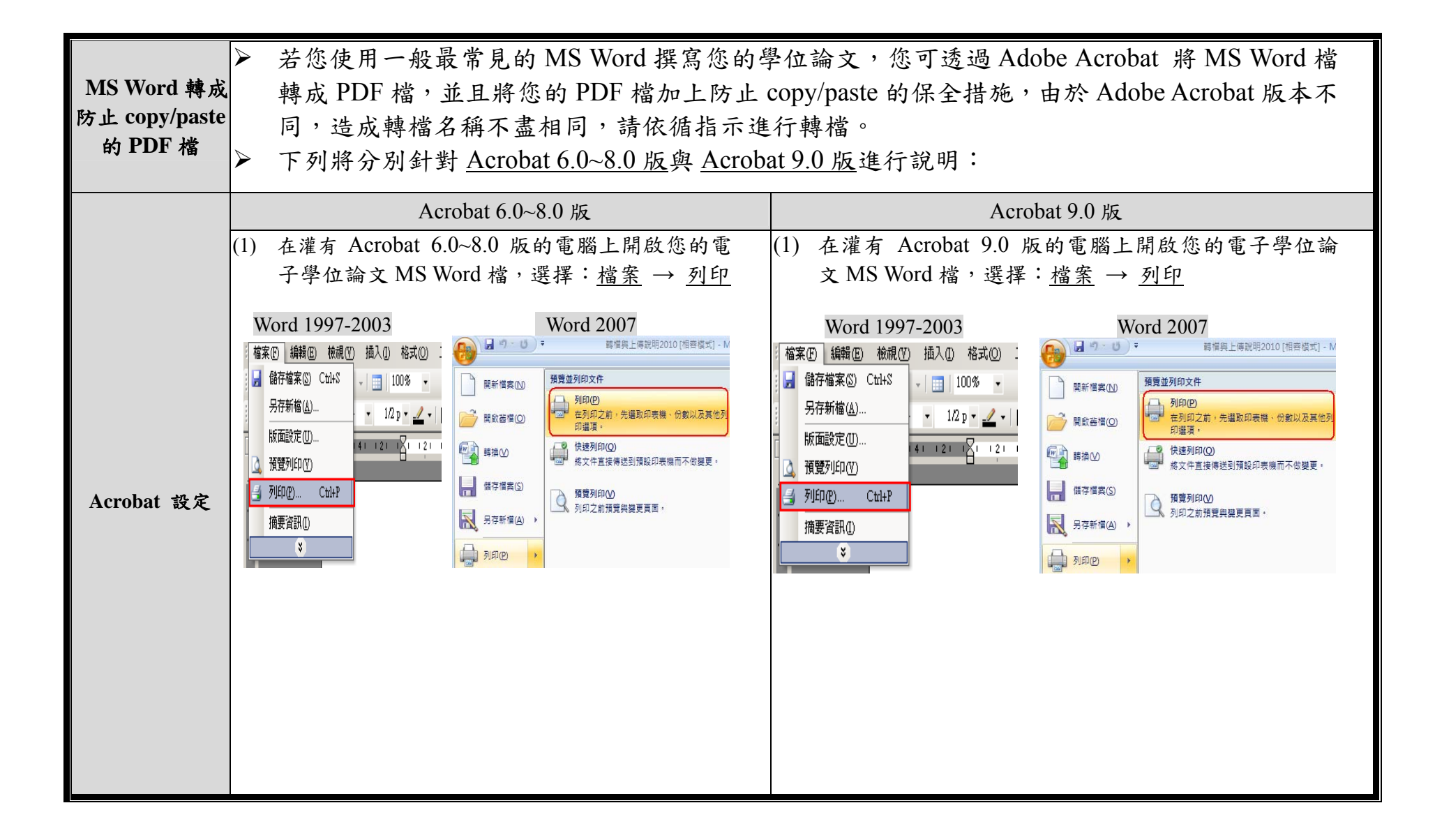

| (2) | 選择印表<br>換至 Adot<br>的下 再點<br>%<br>%<br>%<br>%<br>%<br>%<br>%<br>% | 機名稱: Adobe PDF,點選 <u>內容</u> →切<br><u>be PDF 設定</u> →拉選 <u>Adobe PDF 保全</u><br>選單:選擇 <u>重新確認所有工作的保全</u><br>選單:選擇 <u>重新確認</u> 所有工作的保全<br><u>考</u> 約4輯<br><b>2</b><br><b>4</b><br><b>4</b><br><b>4</b><br><b>5</b><br><b>4</b><br><b>4</b><br><b>5</b><br><b>6</b><br><b>5</b><br><b>5</b><br><b>5</b><br><b>5</b><br><b>5</b><br><b>5</b><br><b>5</b><br><b>5</b> | <ul> <li>(2) 選擇印表林<br/><u>Adobe PDJ</u><br/>單:選擇</li> <li>(3) <u>Adobe PD</u><br/>公緒存檔</li> <li>(3) <u>Adobe PD</u><br/>公緒存檔</li> <li>(3) <u>Adobe PD</u><br/>公緒存檔</li> <li>(4) (1) (1) (1) (1) (1) (1) (1) (1) (1) (1</li></ul> | &AA稱: Adobe PDF,點選內容→切換至     F 設定→拉選Adobe PDF保全的下拉式選     重新確認所有工作的保全後→再點選編輯     F 輸出資料夾→點選瀏覽→選擇轉檔PDF後     案的地方                PDF             ▲ 公本本本本本本本本本本本本本本本本本本本本本本本本 |
|-----|------------------------------------------------------------------|----------------------------------------------------------------------------------------------------|----------------------------------------------------------------------------------------------------|----------------------------------------------------------------------------------------------------|
|     |                                                                  | <ul> <li>▶ ● ★ 使之了 呈身 Index in (g)</li> <li>▶ ■除成功工作的紀錄檔案(L)</li> <li>▶ 取代現有 PDF 檔案之前詢問(R)</li> <li>確定 取消</li> </ul>                                                                                                    |                                                                                                    | ✓ 刪除成功工作的記錄檔案(L) □ 詢問取代現存 PDF 檔案(R) □ 確定 □ 取消                                                                                                    |

|    | <ul> <li>承接 Acrobat 6.0~8.0 版(2)與 Acrobat 9.0 版(3)</li> <li>點選 編輯 後出現 Adobe PDF-保全 的視窗:</li> <li>★ 請勿勾選 要求密碼來開啟文件</li> <li>✓ 請勾選 使用密碼限制文件的列印和編輯及保<br/>全設定,並設定您個人的 權限密碼</li> <li>✓ 在 <u>允許列印</u> 下拉式選單中,選擇 高解析度</li> <li>✓ 在 <u>允許變更</u> 下拉式選單中,選擇 <u>無</u></li> <li>★ 請勿勾選 <u>啟用複製文字、影像和其他內容</u></li> </ul> | Adobe PDF 保全(2):       重新確認所有工作的保全       通新確認所有工作的保全          「 校規 Adobe PDF 協名(2)       Adobe PDF 保全       X         「 好能文件資訊(2)       「 私obe PDF 偏全       X         「 不發法学型到 Adobe PDF (2)       「 大件閉密密碼(2):          「 取代現有 PDF 檔案之前詢問(2)       文件閉密密碼(2):          「 取代現有 PDF 檔案之前詢問(2)       ②       設定後,需要文件密碼才能開密文件         「 型用 複製文字、影像和其它内容(2)       「 配用/複製文字、影像和其它内容(2)         「 配用/複製文字、影像和其它内容(2)       「 風魂力不佳者密用螢幕閱讀程式装置(2)         「 職工       取消  諷明(2)                                                                                                    |
|----|----------------------------------------------------------------------------------------------------|----------------------------------------------------------------------------------------------------|
| (5 | 5) 勾選後,點選 <u>確定</u> ,回到 Adobe PDF 設定,再<br>取消勾選『不發送字型到 Adobe PDF』,再按 <u>確</u><br>定。                                                                                                    | 山印       ▲ Adobe PDF 文件 内容       오 ★         -印表娘       ▲ Adobe PDF 文件 内容       오 ★         本 種心:       ▲ Adobe PDF 頁 面大小②:       ▲         林生:       ▲ Adobe PDF 頁 面大小②:       ▲         林生:       ▲ Adobe PDF 頁 面大小②:       ▲         ▲ Adobe PDF 頁 面大小②:       ▲         ▲ Adobe PDF 頁 面大小②:       ▲         ▲ Adobe PDF 頁 面大小②:       ▲         ▲ Adobe PDF 頁 面大小②:       ▲         ▲ Adobe PDF 頁 面大小②:       ▲         ▲ Adobe PDF 頁 面大小②:       ▲         ▲ Adobe PDF 頁 面大小②:       ▲         ▲ Adobe PDF 頁 面大小②:       ▲         ▲ Adobe PDF 頁 面大小②:       ▲         ▲ Adobe PDF 算換設定       ●         ● 全部(Δ)       ●         ○ 本頁 ①       ●         ● 伊爾達也設定建立的 PDF 文件海用於做用本示閱答。       ●         ● 人dobe PDF 保全②:       ■新確認約有工作的保全③       ●         ● 和人口內容(四)       ○       ●         ● 小印內容(四)       ○       ●       ●         ● 小印內容(四)       ○       ●       ●         ● 小口內容(四)       ○       ●       ●         ● 小田內容(四)       ○       ●       ●         ● 小田內容(四)       ○       ●         ● 小田內会(四) <td< td=""></td<> |

|        | (4) | 以上動作皆設定完成後,連續點選2個確定後,即會出<br>現請您選擇轉檔後 PDF 檔存放位置,選好位置後,再<br>點選 確定 後,立即進行轉檔,轉檔成功後,會自動開<br>啟無法被 copy/paste 的 PDF 檔。                            | 列印<br>印表機<br>名新観(1):<br>狀態:<br>類型2:<br>位置:<br>註解:<br>直接[二章全部低(2)<br>小印(1,3,5 - 12)<br>列印(1,3,5 - 12)<br>列印(1,3,5 - 12)<br>列印(1,3,5 - 12) | Adobe PDF     待機中     Adobe PDF     存機中     Adobe PDF Converter     My Documents     建立 Adobe PDF     シ     ご     文件範圍,並以逗點分解     w     文件     範圍內全部頁面                                                                                                    | <ul> <li>● (分數)</li> <li>● (分如)</li> <li>● (例如)</li> <li>● (例如)</li> <li>● (別示比例)</li> <li>● (別示比例)</li></ul> | ■       | 2 ×<br>內容(P)<br>均和表機(D)…<br>中至檔案(L)<br>物壁面列印(X)<br>✓ 自動分頁(T)<br>▼<br>比例 ▼<br>取消 |
|--------|-----|----------------------------------------------------------------------------------------------------|----------------------------------------------------------------------------------------------------|----------------------------------------------------------------------------------------------------|----------------------------------------------------------------------------------------------------|---------|---------------------------------------------------------------------------------|
| 特殊處理事項 | A   | 若您有使用造字程式造出的字,可將電腦中 C:\window 要進行轉檔的電腦,將該電腦之 eudc.euf 和 eudc.tte 覆蓋                                                                        | s 目錄<br>後,E                                                                                                    | 下 eudc.er<br>即可進行轉                                                                                                    | uf 和 eudc<br>專檔。                                                                                                    | .tte 拷貝 | 至您                                                                              |
| 檔案命名   | AA  | 請勿使用『中文』檔名,檔名中不可以有全形文字空格<br>或一些特殊字元,例如:~.*/ \( )+[ ]{} 這些特死<br>字元出現,否則載入資料庫時會產生錯誤。<br>將 PDF 檔存於 <u>桌面</u> ,確定是否可開啟 PDF 檔,能正常開<br>啟即完成轉檔程序。 |                                                                                                    | DF 檔案為         儲存於(D):       ① 泉面         ③我的文件       ●我的文件         ●我的電腦       ●我的電腦         記録       ● 親船上的芳鄉         ●か電幅       ●         ●か電幅       ●         ●       ●         ●       ●         ●       ●         ●       ●         ●       ●         ●       ●         ●       ●         ●       ●         ●       ●         ●       ●         ●       ●         ●       ●         ●       ●         ●       ●         ●       ●         ●       ●         ●       ●         ●       ●         ●       ●         ●       ●         ●       ●         ●       ●         ●       ●         ●       ●         ●       ●         ●       ●         ●       ●         ●       ●         ●       ●         ●       ●         ●       ● | g<br>(R93303002.pdf<br>) PDF 檔案 (*PDF)                                                                                                    |         | <u>?</u><br>、<br>下描②<br>取消                                                      |

|                          | $\triangleright$ | PDF 轉檔成功開啟後,請自我檢查您的 PDF 檔是否符合紙本樣式,檢查項目: |
|--------------------------|------------------|-----------------------------------------|
|                          |                  | 1. 是否增加 PDF 保全?                         |
|                          |                  | 2. 增加保全時,請勿勾選『使用密碼開啟 PDF』與『禁止列印』此兩個選項   |
|                          |                  | 3. 可否正常開啟 PDF 檔?                        |
|                          |                  | 4. 是否加入浮水印?(切記書名頁不加浮水印)                 |
| المراجع والمراجع المراجع |                  | 5. 是否整篇論文轉成一個 PDF 檔?                    |
| 上傳檔案前                    |                  | 6. 檢查 PDF 檔總頁數與各章節的起迄頁數是否與紙本論文相同?       |
| 檢查項目                     |                  | 7. PDF 檔內容文字是否出現亂碼?                     |
|                          |                  | 8. PDF 檔顯示的字型是否與論文紙本的字型相同?              |
|                          |                  | 若有轉檔的問題,歡迎來電諮詢:                         |
|                          |                  | 電話: (04)2205-3366 轉 1568                |
|                          |                  | E-mail: etds@mail.cmu.edu.tw            |

|      |              | 陸、 上傳檔案                                                                                                    |
|------|--------------|----------------------------------------------------------------------------------------------------|
|      | $\mathbf{A}$ | 確認帳號 / 密碼<br>登入系統前請先確認個人的帳號及密碼,若忘記帳號/密碼,<br>請洽圖書館電話: (04)2205-3366 轉 1560                                  |
|      |              | 登入系統位置<br>從學校圖書館網頁登入,或直接打網址: http://etds-lib.cmu.edu.tw                                                    |
|      |              | 選擇左上方「論文提交」,進行論文提交流程。<br>請輸入您的學號與密碼,輸入後點選 <u>登入</u>                                                        |
| 登入系統 |              | <ul> <li>         中國醫藥大學電子學位論文服務         Electronic Theses &amp; Dissertations Service     </li> </ul>     |
|      |              | 登入系統 🥏 輸入論文資料 🔿 設定口試委員名單 🔿 上傳論文 🥏 選擇是否授權 🔿 送出審核                                                            |
|      |              | 請輸入您中國醫藥大學的學號與密碼(身份證字號10碼,英文字大寫);<br>學號及密碼同圖書館資料庫檢索的帳號及密碼。<br>若您的認證有問題,請來電(04)2205-3366 轉 1807 或 <u>來信</u> |
|      |              | 學號:                                                                                                    |
|      |              |                                                                                                    |

|                   |                    |                  | 登入系统 🔵 🛁 輸入論文資                          | 料)> 〔設定口試委員名單〕> 〔上傳論文        | 🔶 (選擇是否授權) 🔶 🔣 出審核  |
|-------------------|--------------------|------------------|-----------------------------------------|------------------------------|---------------------|
|                   | 结龄λ你给文的建日容;        | 1                |                                         |                              |                     |
|                   | 明朝八心 冊 入 的 首 口 貝 / | T                | 請輸入您的論文基本                               | 資料!                          |                     |
|                   |                    |                  | 附註為非必備欄位,                               | 裔要(中/英)可擇一輸入,其他皆為必備欄位。<br>   |                     |
|                   | 1 廿你路田你从太子才        | 次则丁入力中,丁则        | 中文摘要、英文摘要                               | 、請又目次、參考又獻料木限制子數,可且按從电」      | "備快快"和工。            |
|                   | 1. 右心發現您的論义作       | 貝科个主之处,可點        | 21000 and 23 100                        | 00001-0305201016352600       | ~                   |
|                   | 肥 乾十 么从收出          | 它们们你的你找了儿        | 中文論文名稱                                  |                              | ~                   |
|                   | 選 <u>暫仔</u> ,糸鈗将為  | <b>讼保留您曾經输入的</b> | 英文論文名稱                                  |                              |                     |
|                   | 次则 计口归上 20         | トーンニーク 仏 畑 信い    | 校院名稱                                    | 臺灣大學                         |                     |
|                   | <b>頁科,請記待在 30</b>  | 大內返回系統繼續進        | 學院名稱                                    | M                            |                     |
|                   | ノートレーロー ノード・レート    | ~~~~~~           | 073C/11-648<br>                         |                              |                     |
|                   | 行論文提交作業以外          | 資料被删除!           | 11月1日                                   |                              |                     |
|                   |                    |                  | 出版年                                     |                              |                     |
|                   |                    | - 1              | 研究生中文姓名                                 |                              |                     |
|                   | 2. 輸入完成後,點選        | 下一步              | 研究生英文姓名                                 | ( 先輸入名, 再輸入姓                 | 如: Ming-Wen Li 李明文) |
|                   |                    |                  | · · · · · · · · · · · · · · · · · · ·   | 為了有效寄送論文審核通知書,請確認您輸入的E-      | Mail 是否正確,謝謝!       |
|                   |                    |                  |                                         | ● E-mail不公開 ● E-mail公開       |                     |
|                   |                    |                  | 備用電子信箱                                  |                              |                     |
|                   |                    |                  |                                         | Etdstest2010 (開頭英文字母須大寫,例如:[ | 88524009)           |
|                   |                    |                  | 學位類別                                    | <b>v</b>                     |                     |
|                   |                    |                  | 語言別                                     |                              |                     |
|                   |                    |                  |                                         | ▼ 年 ▼ 月 ▼ 日                  |                     |
|                   |                    |                  | 山小島線学                                   | (請輸入頁碼編排的最後一頁數字)             |                     |
| <b>払、</b> # 口 恣 蚓 |                    |                  | 二 二 四 2 2 2 2 2 2 2 2 2 2 2 2 2 2 2 2 2 |                              |                     |
| 制八音日貝州            |                    |                  |                                         |                              |                     |
|                   |                    |                  |                                         |                              |                     |
|                   |                    |                  |                                         |                              |                     |
|                   |                    |                  | HE MARK                                 |                              |                     |
|                   |                    |                  |                                         |                              |                     |
|                   |                    |                  |                                         |                              | ~                   |
|                   |                    |                  |                                         |                              |                     |
|                   |                    |                  |                                         |                              |                     |
|                   |                    |                  | 英文摘要                                    |                              |                     |
|                   |                    |                  |                                         |                              | ~                   |
|                   |                    |                  |                                         |                              | <u> </u>            |
|                   |                    |                  |                                         |                              |                     |
|                   |                    |                  | 目次(含頁碼)                                 |                              |                     |
|                   |                    |                  |                                         |                              |                     |
|                   |                    |                  |                                         |                              |                     |
|                   |                    |                  |                                         |                              | ~                   |
|                   |                    |                  |                                         |                              |                     |
|                   |                    |                  |                                         |                              |                     |
|                   |                    |                  | 加文書參                                    |                              |                     |
|                   |                    |                  |                                         |                              |                     |
|                   |                    |                  |                                         |                              | <u>~</u>            |
|                   |                    |                  | 即付自主                                    |                              |                     |
|                   |                    |                  |                                         | 一世                           | 暫存                  |
|                   |                    |                  |                                         |                              |                     |

| >            | <ul> <li>請設定口試委員名單(包含指導教授)</li> </ul>                                                                                                    | 登入系統 会 (輸入書目資料) 会 (設定口試委員名單) 会 上間論文 会 選擇是否授権 会 送出審核     送出審核                                                                                                    |
|--------------|----------------------------------------------------------------------------------------------------|----------------------------------------------------------------------------------------------------|
| 設定口試委<br>員名單 | <ol> <li>朝設足口紙委員名单(巴名相等教授)</li> <li>系統預設三筆口試委員的資料,若口試委員超<br/>過三位,請點選 <u>增加口試委員輸入框</u>,增加<br/>口試委員資料</li> <li>若口試委員職稱並非指導教授與委員,請來<br/>信,我們將為您新增口試委員職稱</li> <li>口試委員中文名稱與職稱為必填欄位</li> <li>以上資料填寫完畢後,請點選 <u>下一步</u></li> </ol>                                                                | 正確定     正確定     正確定     正確定     正確定       請輸入口試委員資料!     若您找不到口試委員的中文戰稱,請求值我們會儘快為您處理!       第1筆     「試委員中文姓名       「試委員中文姓名     (先輸入名,在輸入姓,如:Mng-Wen L 李明文)       「試委員中文姓名     「       「試委員中文姓名     (       「試委員中文姓名     (       「試委員中文姓名     (       「試委員大姓名     (       「試委員大姓名     (       「試委員大姓名     (       「試委員大姓名     (                                                                                                    |
|              | → 請上傳你的論文:                                                                                                    |                                                                                                    |
| 上傳論文         | <ol> <li>請以『整篇論文』為一檔上傳。</li> <li>請上傳 PDF 檔,點選 瀏覽,選擇正確檔案後,再點選 上傳。檔案上傳後,系統會自動改名。</li> <li>若您的論文格式是 PostScript(.ps):<br/>您 可 透 過 Acrobat Distiller 將<br/>PostScript(.ps) 轉成 PDF 檔並上傳。</li> <li>若無法順利轉成 PDF 檔:<br/>請於『上傳 Word 檔案』上傳 Word 檔<br/>或於『上傳 PostScript (.ps)檔』上傳.ps 檔     </li> </ol> | 上聞論文注意事項: 1. 請以「整葉論文』為一編上傳,並請仔紹校對各章節頁碼須與論文目次頁橫相符。 2. 請注意,提文電子論文题包含書名頁,摘要,目次,內文與參考文獻;催口試裝員簽名頁可不須<br>上傳。 3. 若忿的論文使用Word媒算,請種認每一頁均加入浮水印;若忿的論文採用PostScripti機意則不須<br>加入停水印。 4. 請上讓PDF欄,並檢查轉電後是苦能順利閱酸霉素、內容是苦考和碼出現;檔案上傳後系統會自<br>數次名。 4. 請上讓PDF層,並檢查轉電後是苦能順利閱酸霉素、內容是苦考和碼出現;檔案上傳後系統會自<br>數次名。 4. 請比如PostScript(ps):<br>您可選過Acrobat Distiller提供許算且提式將PostScript(ps)轉成PDF檔畫上傳。 4. 若然說明解放PDF欄: 1. 描述的論文格式是PostScript(ps) 1. 當PostScript(ps)編】上傳 ps編 2. 若無法調制機器只好的「當 請先登出(系統高次儲存之前您輸入的資料)進行轉電作要很所上傳,<br>謝謝您 1. 這即Opf檔案 2. 直接 Dogf 個人 |

| 論文授權<br>(一):<br>紙本論文 | <ul> <li>請選擇是否授權</li> <li>紙本論文公開陳列上架時間?</li> <li>請選擇『紙本論文公開陳列上架時間』,</li> <li>若因申請專利等特殊考量,紙本論文須<br/>暫緩公開陳閱者,填寫時,請注意選擇</li> <li>開放時間(其期限至多為5年,且應避免<br/>永不公開之情況,並應注意電子學位論文<br/>及紙本學位論文之公開日期一致性訂定)</li> <li>已公開陳列上架之紙本論文重製部份?</li> <li>同意全本重製</li> <li>不同意全本重製(允許部分重製)</li> </ul> | <section-header><text><text><text><text></text></text></text></text></section-header> |
|----------------------|----------------------------------------------------------------------------------------------------|---------------------------------------------------------------------------------------|
|----------------------|----------------------------------------------------------------------------------------------------|---------------------------------------------------------------------------------------|

|            | 請選擇是否授權             | <ul> <li></li></ul>                                                                                                    |
|------------|---------------------|----------------------------------------------------------------------------------------------------|
|            | 您是否願意無償授權國家圖書館提供使用者 | 若您順意公開授權您的論文電子檔全文給國家圖書館建置的「臺灣博碩士論文知識加值系統」,透過                                                                                                    |
|            | 瀏覽 / 列印電子全文服務?      | 網路無境準規陷的力量,以及「公開取閱」(Open Access)自由、平等,開放的豬神,推動我國學位<br>論文資訊共進共享,請線上填寫國家圖書館學位論文電子全文授權設定。<br>若因申請導利等特殊考量,電子論文資營緩公開者,填寫時,請注意選擇開放時間[其期限至多為五<br>年,且應避免永不公開之情況,並應注意電子學位論文及紙本學位論文之公開日期一致性訂定) |
|            | ■ 同意無償授權            | 您是否願意無 <b>倘授權國家圖書館提供使用</b> 者瀏覽/列印電子全文服務?                                                                                                    |
| 論文授權       | 請選擇『論文全文上載國家圖書館公開時  | <ul> <li>○ 内意無損食授權。</li> <li>○ 不同意授權。</li> <li>下一步</li> </ul>                                                                                                    |
| (二):       | 間,若因申請專利等特殊考量,電子論文  | 若您有任何疑問,請與我們聯絡!<br>聯始電話: (04)2205-3366 轉 1560                                                                                                    |
| 國家圖書館      | 須暫緩公開者,填寫時,請注意選擇開放  | 電子郵件: <u>etds@mail.cmu.edu.tw</u>                                                                                                    |
| 电,子证确<br>文 | 時間(其期限至多為五年,且應避免永不  |                                                                                                    |
|            | 公開之情況,並應注意電子學位論文及紙  |                                                                                                    |
|            | 本學位論文之公開日期一致性訂定)    |                                                                                                    |
|            | ■ 不同意授權。            |                                                                                                    |

|                               | A | 請選擇是否授權<br>您是否願意將論文全文電子檔 <mark>有償授權</mark> 於資料<br>庫中提供使用者瀏覽 / 列印電子全文服務?                                                          | 登入系統 → 輸入論文資料 → 設定口試委員名單 → 上傳論文 → 選擇是否授權 → 送出審核 然是否願意將論文全文電子檔有償授權於資料庫中提供使用者瀏覽 / 列印電子全文服務 ? 目前同意授權比例: 60.08%                                                                                                    |  |  |  |                                               |                                        |
|-------------------------------|---|----------------------------------------------------------------------------------------------------|----------------------------------------------------------------------------------------------------|--|--|--|-----------------------------------------------|----------------------------------------|
| 14 1. 16 MF                   |   | ■ 同意有償授權<br>享有權利金的回饋,權利金捐贈學校圖書<br>館作為發展基金(預設),請再選擇『論文                                                                            | <ul> <li>● 同意有償授權。享有權利金的回饋,權利金損賠校務發展基金指定用於圖書館館務使用</li> <li>● 同意有償授權。享有權利金的回饋,權利金通知本人領取</li> <li>● 不同意授權。</li> <li>● 不同意授權。</li> <li>►一步</li> <li>若您有任何疑問,請與我們聯絡!</li> <li>登給電話: (04)2205-3366 轉 1560</li> </ul> |  |  |  |                                               |                                        |
| 論文授權<br>(三):<br>資料庫電子<br>學位論文 |   |                                                                                                    |                                                                                                    |  |  |  | 全文上載網路公開時間』。<br>■ 同意有償授權。享有權利金的回饋,權利金<br>時間』。 | <sup>電子郵件:</sup> edosignmail.cmu.edutw |
|                               |   | 【 <ul> <li>↓ 請期八理給員訊以便與您聯絡權利金回復     <li>※提醒您!若您的聯絡資料有變更,請與圖書館聯繫:</li> <li>此筆款項捐贈本校校務發展基金。</li> <li>■ 不同意授權。     </li> </li></ul> | 員争且, 柳谷 E-IIIaII、柳谷龟祜、柳谷地址】<br>更新您的聯絡資料, 若權利金超過一年後無法給付, 則自動將                                                                                                    |  |  |  |                                               |                                        |

| > i | 送出審核                                            |
|-----|-------------------------------------------------|
|     | ■ 經過上述所有流程後,請選『立即提交審核』                          |
|     | ■ 若您的論文尚有未完成之處,您可點選先暫存資料。提醒您,需在30天內返回系統更新您的     |
|     | 論文資料,以免被系統刪除。謝謝您的配合!                            |
|     | ■ 點選 <u>完成</u> ,出現『您的論文已提交審核』畫面時,代表您已成功將論文提交審核! |
|     |                                                 |
|     |                                                 |
|     |                                                 |
|     | 請選擇您要暫存資料,還是立即提交審核。                             |
|     | <ul> <li>② 立即提交審核</li> <li>○ 先販友資料</li> </ul>   |
|     |                                                 |
|     |                                                 |
|     |                                                 |
|     | 若您有任何疑問,請與我們聯絡!<br>聯絡電話:(04)2205-3366 轉 1560    |
|     | 電子郵件: <u>etds@mail.cmu.edu.tw</u>               |
|     |                                                 |
|     |                                                 |

|       | ➤ 當您收到審核通知書後: ▶ 當您收到審核通知書後: ▶ 它.T.D.S 中國醫藥大學電子學位論文服務 ■ Electronic Theses & Dissertations Service                                                                                                    | Y             |
|-------|----------------------------------------------------------------------------------------------------|---------------|
| 審核通知書 | <ul> <li>■ 等待審核時間約兩至三天,我們將 以E-Mail 通知您審核的結果,或是 您也可以隨時自行登入"論文提交" 系統查詢審核狀況或結果!若超過五 日,請與圖書館參考諮詢台聯絡。</li> <li>■ 審核通過         #書你」你从於主及主兩乙將奔幣         #書你」你以於主及主兩乙將奔幣     </li> </ul>                                                                                                    |               |
|       | <ul> <li>□ 「小吉心!」 心的論文全文電了檔案與<br/>基本資料已審核通過!請打開附加<br/>檔案,確認您的授權書內容。列印</li> <li>三份授權書,並在授權書上簽上您的大名,即可進行論文列印與裝訂,開始辦理離校手續</li> <li>■ 審核未通過</li> <li>抱歉!您的論文全文電子檔案或基本資料審核未通過!原因可能包含:PDF 檔無法正常開启<br/>論文書目資料錯誤、上傳檔案資料內容錯誤、未合併成一個檔案上傳或 MS Word 檔無法加,<br/>水印等。請重新確認您的論文提交資料,修改後再次提交審核!謝謝您的配合!</li> </ul> | 。<br>次、<br>入浮 |
|       | ■ 為確保您的論文能審核通過,請確實自我檢查 PDF 檔的內容品質!                                                                                                    |               |
| 聯絡方式  | 電話: (04)2205-3366 轉 1560 或 E-mail: etds@mail.cmu.edu.tw                                                                                                    |               |